## フランチャイズサイト WEBパッケージ

## CMS設計書

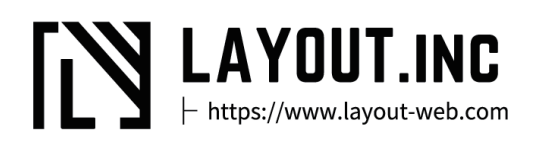

#### CMS機能概要

CMS機能を設置しているページは以下の通りになります。

トップページ(お知らせ、重要なお知らせ)

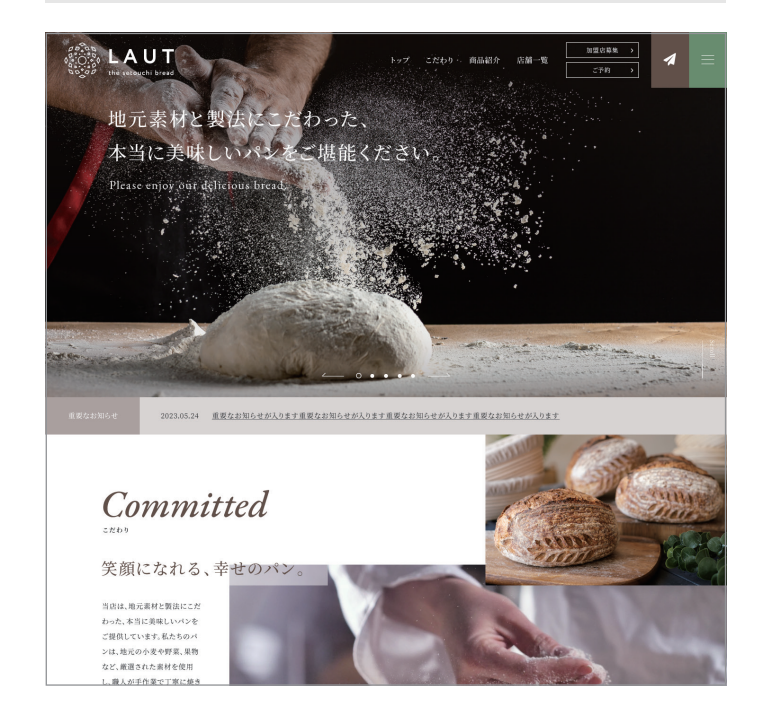

#### お知らせ (お知らせ詳細)

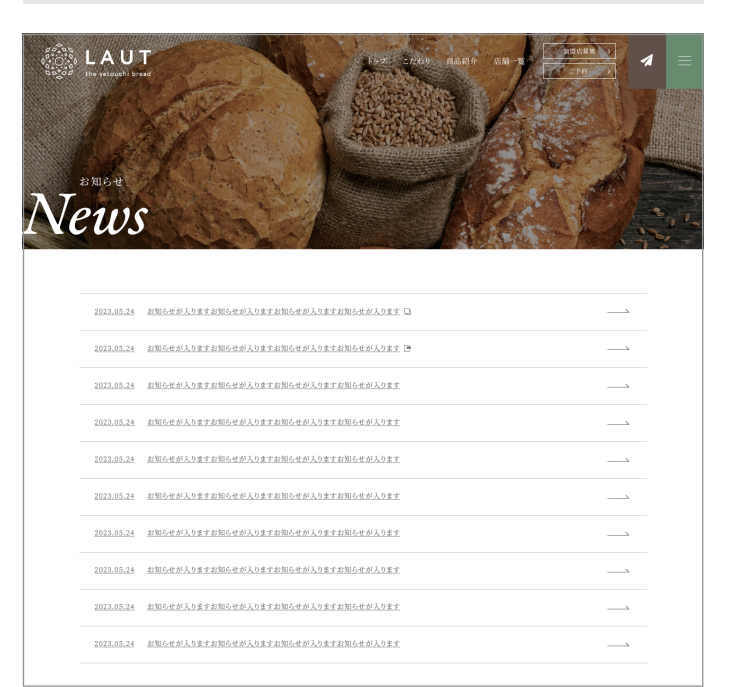

商品紹介

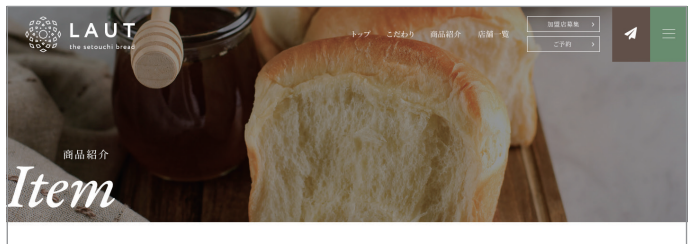

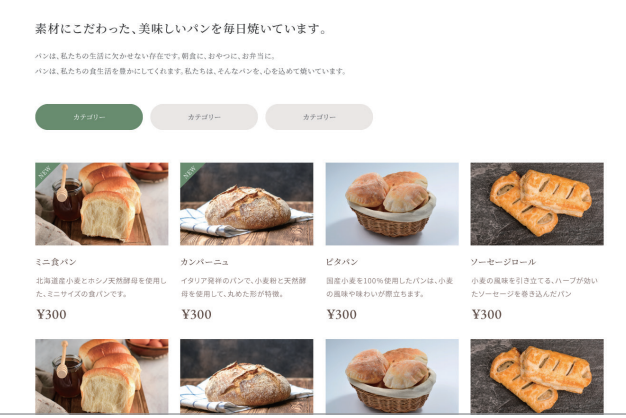

店舗一覧(店舗詳細)

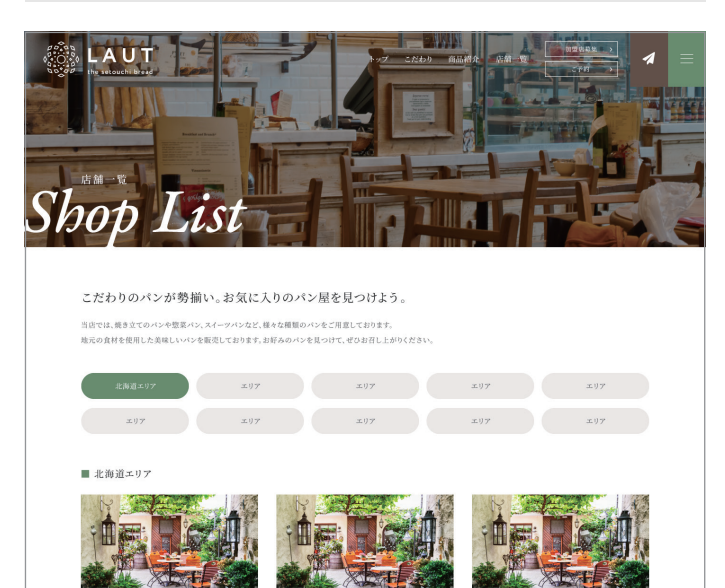

店舗名が入ります ② ● や006-0812 札理歩手編区前田2条13丁目3-5 款北... お聞い合わせ 000-0000000

広舗名が入ります ② ● 〒006-0812 札幌市手稲医前田2条13丁目3-5 就北... お問い合わせ 000-000-0000 ■単四編 31.00-21.00 (0.030-000

 回
 店舗名が入ります
 回

 55款止...
 7006-0812
 札信市手幅区前田2条13丁目3-5款北...

 お開い合わせ
 000-00000

# 01

## 重要なお知らせ

## 重要なお知らせ CMS管理画面

| 🕱 ラウト瀬戸内ブレット   | ◆ 新規                              | ログアウト                                                     |
|----------------|-----------------------------------|-----------------------------------------------------------|
| 🙆 ダッシュボード      | 重要なお知らせを追加                        |                                                           |
| 🖈 重要なお知らせ 🛛 🖣  | タイトルを追加                           |                                                           |
| 重要なお知らせ一覧      |                                   |                                                           |
| 新規追加           | 推奨文字数:~30文字                       | <ul> <li>         ・・・・・・・・・・・・・・・・・・・・・・・・・・・・・</li></ul> |
| 🖈 お知らせ         |                                   | <ul> <li>公開状態:公開 編集</li> </ul>                            |
| 🖈 商品紹介         |                                   | 🛗 <b>すぐに</b> 公開する <u>編集</u>                               |
| ★ 店舗一覧         | 重要なお知らせの本文を記載                     | 新規下書きとして複製                                                |
| <b>ゆう</b> メディア |                                   | 公開                                                        |
| ◀ メニューを閉じる     |                                   |                                                           |
|                |                                   |                                                           |
|                | 文字数: 最後の編集: 2021年11月29日 1:17 PM - |                                                           |
|                | PDF                               |                                                           |
|                | ファイルが選択されていません                    |                                                           |
|                | ファイルを追加する                         |                                                           |
|                | リンクURL パソコン用                      |                                                           |
|                | 内外部用のリンク                          |                                                           |
|                |                                   |                                                           |
|                | リンクURL スマホ用                       |                                                           |
|                |                                   |                                                           |
|                | 別ウインドウ                            |                                                           |
|                |                                   |                                                           |

#### 重要なお知らせ WEB画面

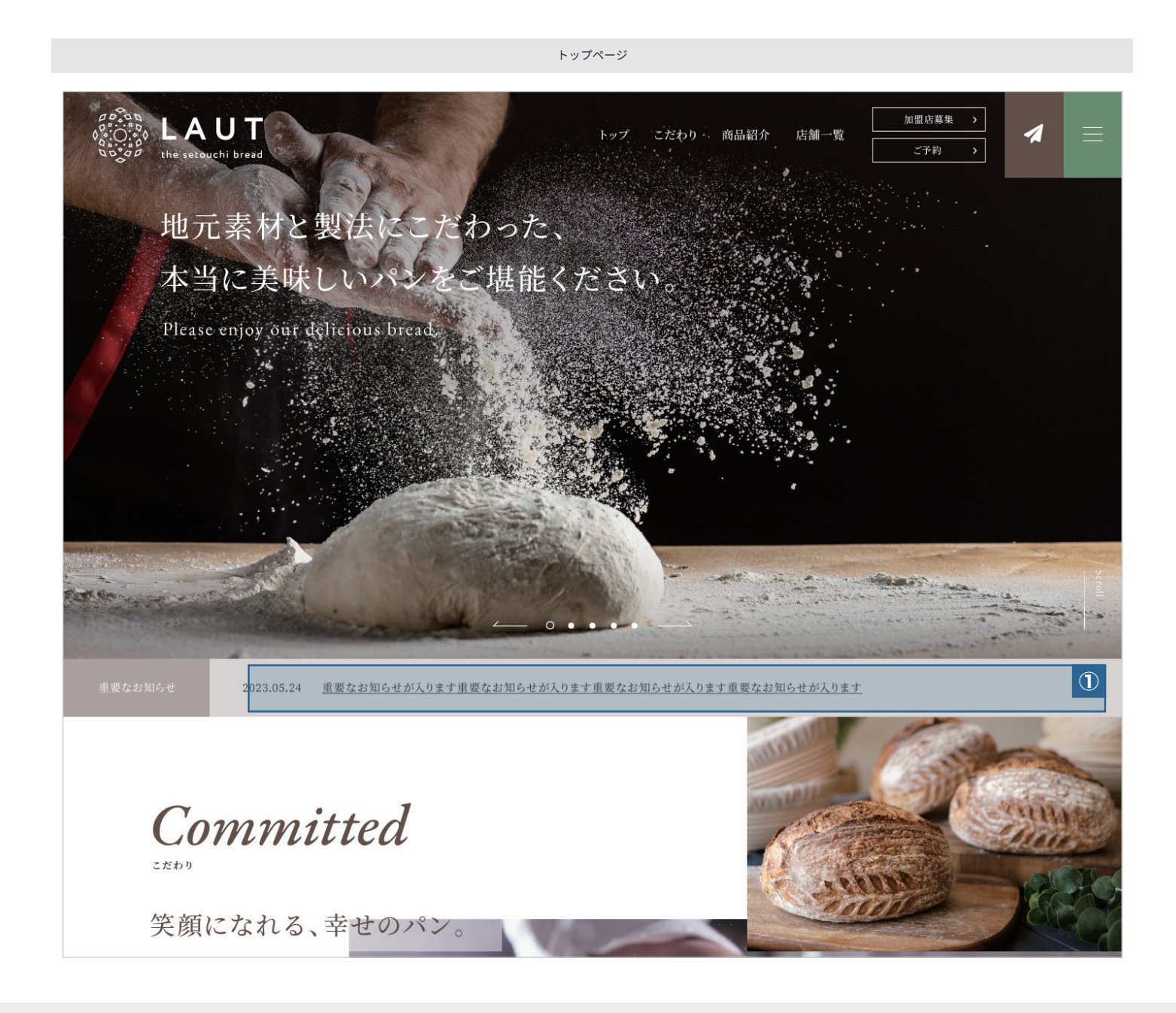

#### 補足

●表示につきましては、CMS 管理画面、重要なお知らせ 一覧ページー番最初の投稿が表示されます。投稿がないまたは公開設定をしていない場合は非表示となります。

重要なお知らせ CMS 管理画面 重要なお知らせ 🚳 ダッシュボード 重要なお知らせ 新規制 投稿を検索 すべて (00) | 公開済み (00) | 下書き (00) | ゴミ箱 (0) 重要なお知らせ一覧 ー括操作 ♀ 適用 すべての日付 ♀ 絞り込み検索 00 個の項目 投稿がない場合はブロックごと非表示 タイト 日時 the res 🖈 お知らせ 緊急時だけ表示するお知らせが入ります。 最終編集日 2018年00月00日 期限なし 🖈 商品紹介 3.05.24 重要なお知らせが入ります重要なお知らせが入ります重要なお知らせが入ります重要なお知らせが入ります 🖈 店舗一覧 ーダミーダミーダミーダミーダミーダミーダミーダミ 期限なし 最終編集日 2018年00月00日 **り**メディア 0 期限なし Committed ダミーダミーダミーダミーダミーダミーダミーダミーダミー 最終編集日 2018年00月00日 期限なし 最終編集日 2018年00月00日 笑顔になれる、幸せのパ ダミーダミーダミーダミーダミーダミーダミーダミーダミー 最終編集日 2018年00月00日 期限なし 当店は、地元素材と製法にこた 161は、地元前村と被伝にこれ った、本当に美味しいパンを 提供しています。私たちのパ 易终运作口 期限たし #=\_#=\_#=\_#=\_#=\_#=\_#=

# 02 お知らせ一覧 (詳細)

## お知らせ CMS管理画面

| â | ラウト瀬戸内ブレット |  |
|---|------------|--|
|   |            |  |

| 衜 ラウト瀬戸内ブレット  | ◆ 新規                                                                   | ログアウト                                 |
|---------------|------------------------------------------------------------------------|---------------------------------------|
| ● ダッシュボード     | お知らせを追加                                                                |                                       |
| 🖈 重要なお知らせ     | 推奨文字数:~70文字                                                            |                                       |
| 🖈 お知らせ        | タイトルを追加 タイトルを記載 ①                                                      |                                       |
| お知らせ一覧        | 推奨文字数:~480文字 2                                                         |                                       |
| 新規追加          | 91 メディアを追加         ビジュアル         テキスト                                  | <ul> <li>公開状態:公開 <u>編集</u></li> </ul> |
| ★ 商品紹介        | b <i>i</i> <u>link</u> b-quote det ins img ul ol ii code more タグを閉じる 🔀 | 111 すぐに公開する <u>編集</u>                 |
| ★ 店舗一覧        |                                                                        | 新規下書きとして複製                            |
| <b>り</b> メディア | 本文記載                                                                   |                                       |
| <  メニューを閉じる   |                                                                        | Post Expirator                        |
|               |                                                                        |                                       |
|               |                                                                        |                                       |
|               | 文字数: 最後の編集: 2021年11月29日 1:17 PM -                                      | 2020                                  |
|               |                                                                        | @ 23 \$ 18                            |
|               |                                                                        | 期限切れ時の処理: 下書き 🗣                       |
|               |                                                                        |                                       |
|               | リンクURL パソコン用                                                           |                                       |
|               | 内外部用のリンク                                                               |                                       |
|               | リンクURL スマホ用                                                            |                                       |
|               |                                                                        |                                       |
|               |                                                                        |                                       |
|               | 別ウインドウ                                                                 |                                       |
|               |                                                                        | <b>_</b>                              |
|               | メタタグ設定                                                                 | ]                                     |
|               | OGP画像                                                                  |                                       |
|               | 縦:1200px × 横:630px                                                     |                                       |
|               | ファイルが選択されていません                                                         |                                       |
|               | 画像を追加する                                                                |                                       |
|               | タイトルタグのクロントの中国の日本の日本の日本の日本の日本の日本の日本の日本の日本の日本の日本の日本の日本の                 |                                       |
|               |                                                                        |                                       |
|               |                                                                        |                                       |
|               |                                                                        |                                       |
|               |                                                                        |                                       |
|               | キーワードタグ                                                                |                                       |
|               |                                                                        |                                       |
|               |                                                                        |                                       |

### お知らせ WEB画面

お知らせ詳細ページ

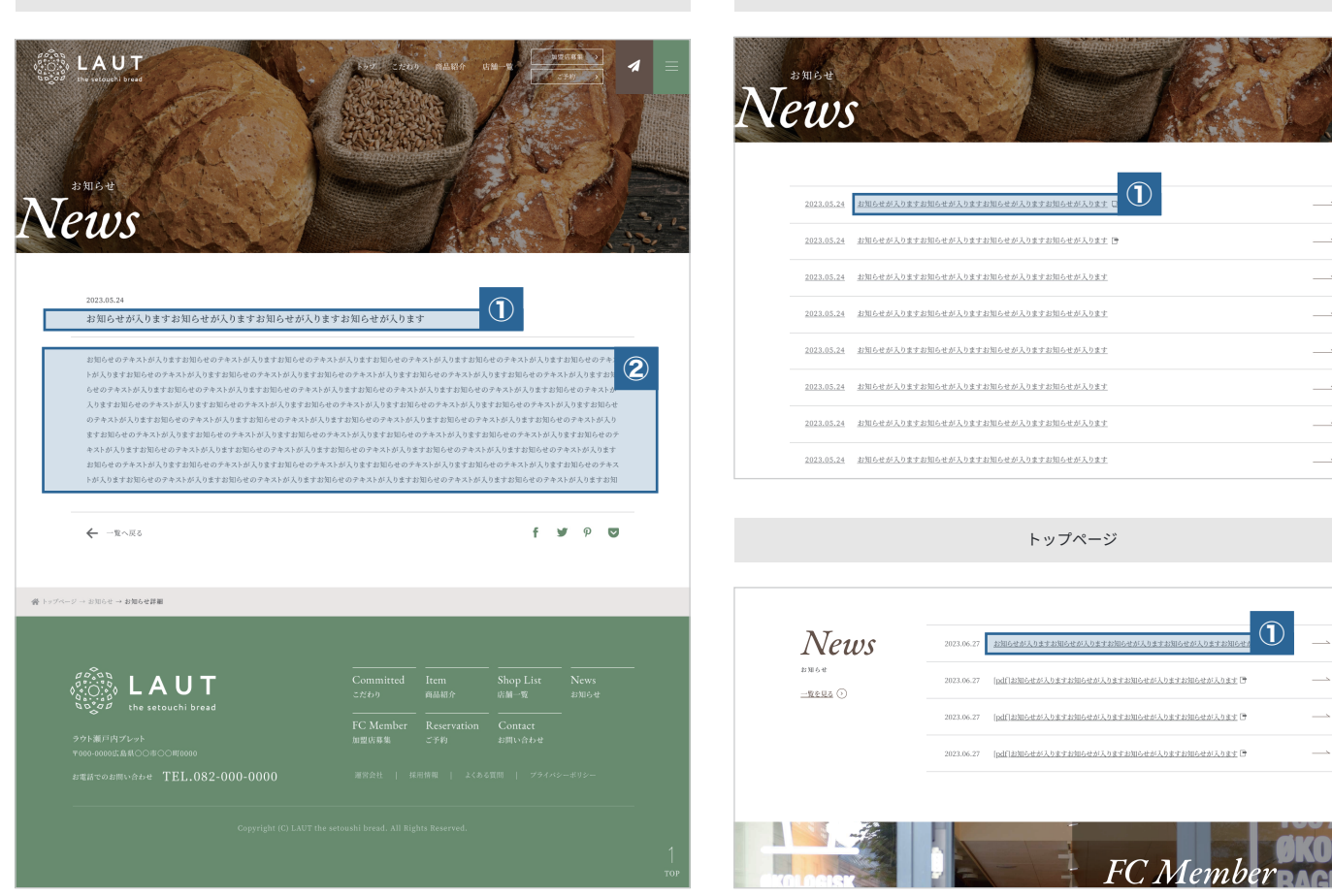

お知らせ一覧ページ

 $\bigcirc$ 

KOL

#### 補足

●並び順につきましては、CMS 管理画面 お知らせ一覧ページの並び順に準じます。(並び順は変更可能)

| お知らせ一覧 CMS 管理画面                                                |                                                                                                    |   |                           |          |      |
|----------------------------------------------------------------|----------------------------------------------------------------------------------------------------|---|---------------------------|----------|------|
| ◎ ラウト瀬戸内ブレット                                                   |                                                                                                    | _ |                           |          | _    |
| <ul> <li>ダッシュボード</li> </ul>                                    | **#*****                                                                                              |   |                           |          |      |
| 📌 重要なお知らせ                                                      | すべて (00)   公開済み (00)   下書き (00)   ゴミ箱 (0)                                                             |   |                           | 投稿       | を検索  |
| ★ お知らせ<br>お知らせ一覧                                               | ー括操作 → 適用 すべての日付 → 絞り込み検索                                                                             |   | C14+                      | 00       | 個の項目 |
| 新規追加                                                           | <ul> <li>テキストが入ります本校の新しい取り組みが、タウンニュースに掲載!! ダミータイトルです。ダミータイトルです。ダミータイトルです。ダミータイトルです。デキストが入り</li> </ul> | 1 | 最終編集日<br>2018年00月00日      | 期限なし     |      |
| <ul> <li>▶ 店舗一覧</li> <li>▶ メディア</li> <li>● メニューを閉じる</li> </ul> | ます本校の新しい取り組みが、タウンニュースに掲載!!ダミータ<br>テキストが入ります本校の新しい取り組みが、タウンニュースに掲<br>載!」ダニータイトルです。ダミータイトルです。ダミータイトル    | 2 | 最終編集日<br>2018 年 00 月 00 日 | 期限なし     |      |
| • • • •                                                        | です。ダミータイトルです。ダミータイトルです。テキストが入り<br>ます本校の新しい取り組みが、タウンニュースに掲載!!ダミータ                                      |   |                           | 期短た。     |      |
|                                                                | <ul> <li>デイストが入ります Account United Table スパックフェーエスに得<br/>・ ・・・・・・・・・・・・・・・・・・・・・・・・・・・</li></ul>       |   | 政时需来口<br>2018年00月00日      | HUBX'& C |      |
|                                                                | <ul> <li>テキストが入ります本校の新しい取り組みが、タウンニュースに掲載!!ダミータイトルです。ダミータイトルです。ダミータイトルです。ダミータイトルです。ダミータイトル</li> </ul>  | 4 | 最終編集日<br>2018年00月00日      | 期限なし     |      |

# 03

# 商品紹介

### 商品紹介 CMS管理画面

商品を追加

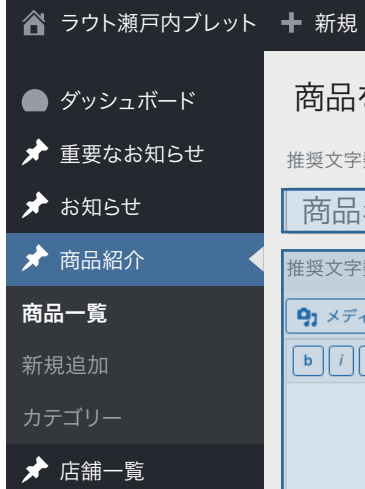

**り**メディア

< メニューを閉じる

| 推奨文字数:~14文字                                                                                                    |                              | 公開 ヘ ∨ ▲                                           |
|----------------------------------------------------------------------------------------------------|------------------------------|----------------------------------------------------|
| 商品名を記載                                                                                                    | 商品名を記載 ①                     | 下書き保存してしビュー                                        |
| 推奨文字数:~35文字                                                                                                    | 2                            |                                                    |
|                                                                                                    |                              |                                                    |
|                                                                                                    |                              |                                                    |
| b i <u>link</u> b-quote del ins img u                                                                          | ol li code more タクを閉じる 🛛 🔀   |                                                    |
|                                                                                                    | 本文記載                         | <u>新規下書きとして複製</u><br>公開                            |
|                                                                                                    |                              |                                                    |
|                                                                                                    |                              | カテゴリー ^ ~ 6                                        |
|                                                                                                    |                              | カテゴリー一覧                                            |
|                                                                                                    |                              | □ カテゴリー名01                                         |
| 文字数:                                                                                                    | 最後の編集: 2021年11月29日 1:17 PM - | □ カテゴリー名02                                         |
| 商品画像                                                                                                    | 3                            | カテゴリー名03                                           |
| 縦:676px × 横:420px                                                                                              |                              | ╋カテゴリーの追加                                          |
|                                                                                                    |                              |                                                    |
| ED CAR                                                                                                    | 帝日史吉を祝辞                      | Post Expirator ^ V                                 |
|                                                                                                    | 岡加ラ具で技術                      | 2 投稿有効期限を設定する                                      |
|                                                                                                    |                              | 年月日                                                |
|                                                                                                    |                              | <u>2020</u> ↓ <u>12月</u> ↓ <u>18</u> ,<br>時(JST) 分 |
| Land and the second second second second second second second second second second second second second second |                              | <b>@</b> 23 <b>\$</b> 18                           |
| 料金                                                                                                    | 料金を記載 ④                      | 期限切れ時の処理: 下書き 🜲                                    |
|                                                                                                    |                              |                                                    |
|                                                                                                    |                              |                                                    |
| 新メニュー                                                                                                    | NEWマーク掲載の有無                  |                                                    |
|                                                                                                    |                              |                                                    |
| トップページに表示                                                                                                    | しいずやージ担部の左御                  |                                                    |
|                                                                                                    | トツノハーン掲載の月無                  |                                                    |

ログアウト

※チェックが1件も無い場合は、トップページの商品紹介のブロックごと非表示。

#### 商品紹介 WEB画面

商品紹介ページ

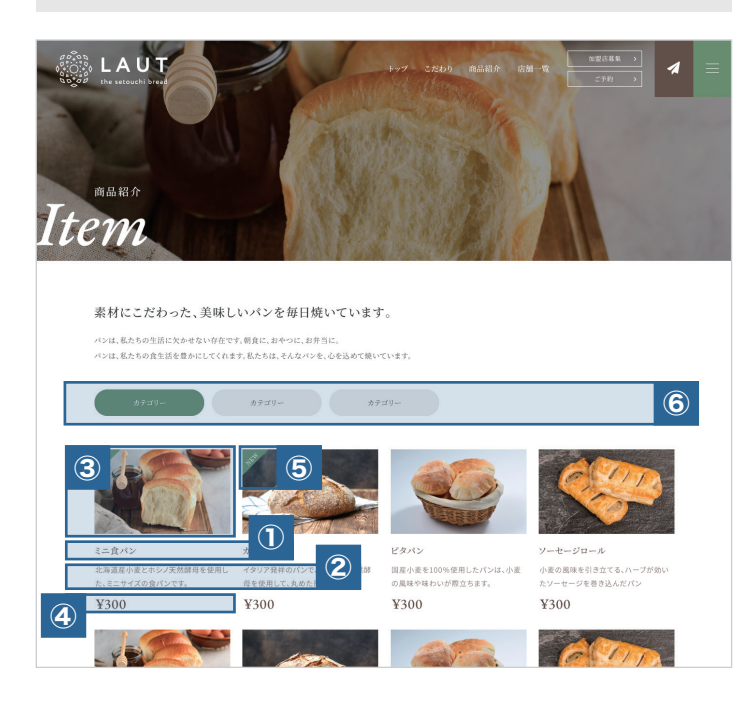

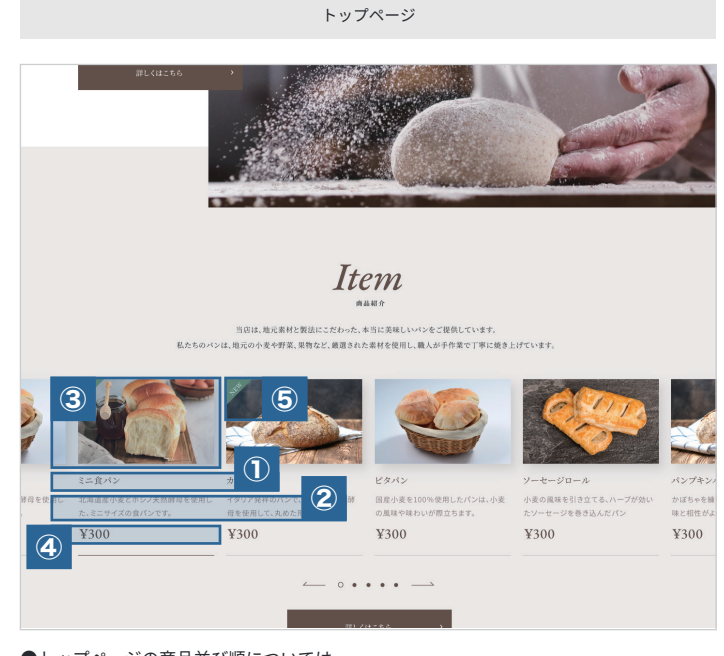

●トップページの商品並び順については CMS管理画面 商品一覧ページの並び順に準じます。(並び順は変更可能)

#### 補足

●カテゴリーの追加、編集等が行えます。(カテゴリの最大登録件数は5件)

カテゴリー編集画面 省 ラウト瀬戸内ブレット 🕂 新規 🔵 ダッシュボード カテゴリー 📌 重要なお知らせ カテゴリーを検索 🖈 お知らせ 商品カテゴリー を追加 一括操作 ᅌ 適用 00 個の項目 名前 □ 名前 説明 スラッグ カウント サイト上に表示される名前です。 📄 カテゴリー名 01 item\_cat01 0 スラッグ □ カテゴリー名 02 item\_cat02 0 ★ 店舗一覧 "スラッグ"は URL に適した形式の名前です。 通常はすべて半角小文字で、英数字とハイフン のみが使われます。 **り**メディア 📄 カテゴリー名 03 item\_cat03 0 🔇 メニューを閉じる 親 宿泊プランカテゴリー なし ~ 階層化するには親のタームを指定します。たと えば「ジャズ」というタームを「ビバッブ」や 「ビッグバンド」の親として指定します。 □ 名前 スラッグ カウント 説明 説明

●並び順につきましては、CMS 管理画面 商品一覧ページのカテゴリーの並び順に準じます。(並び順は変更可能)

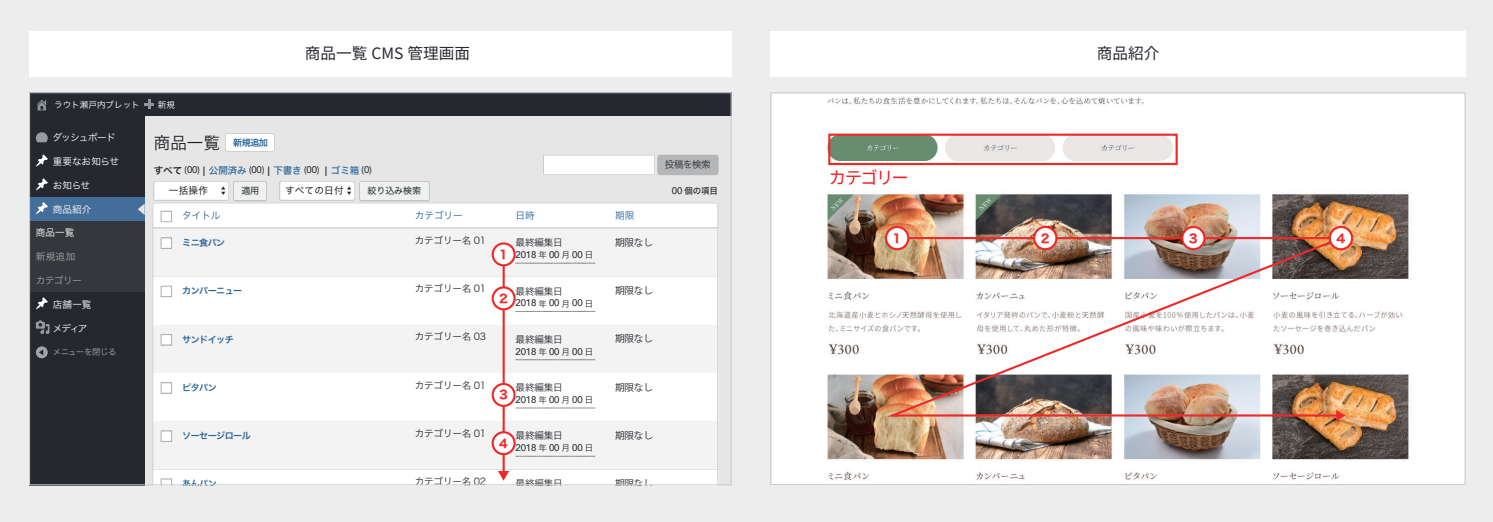

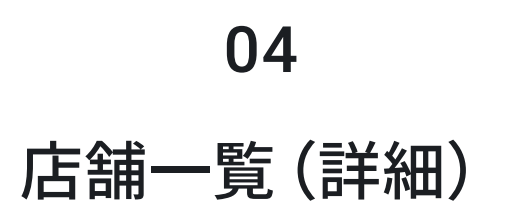

## 店舗一覧 CMS管理画面

|                 |                                     | 続き                  |                                       |
|-----------------|-------------------------------------|---------------------|---------------------------------------|
| 省 ラウト瀬戸内ブレット    | ╋ 新規                                | <b>↓</b>            | ログアウト                                 |
| ● ダッシュボード       | 店舗を追加                               |                     |                                       |
| 🖈 重要なお知らせ       | 店舗名を追加 <b>に舗名を記載</b> ①              | 駐車場                 | 公開 ヘ ∨ ▲                              |
| 🖈 お知らせ          | バーマリンク: https://www.fcsite/ (際)     | 駐車場情報を記載            | 下書き保存してしたです。                          |
| 🖈 商品紹介          | 郵便番号 (2)                            |                     | <ul> <li></li></ul>                   |
| 🖈 店舗一覧 💦 🖌      |                                     | その他店舗概要             | <ul> <li>公開状態:公開 <u>編集</u></li> </ul> |
| 店舗一覧            | 사교                                  |                     | ☆ すぐに公開する <u>編集</u>                   |
| 新規追加            |                                     | 項目                  | 新規下書きとして複製                            |
| エリア             | 亡徒権起た司部                             | 内容 B                |                                       |
| <b>ゆ</b> ] メディア | 電話番号 「「「甜」」「料」で記載                   |                     |                                       |
| ◀ メニューを閉じる      |                                     | B 項目の追加 行を追加        |                                       |
| Ŭ.              | 営業時間                                |                     |                                       |
|                 | 推奨文字数:~25文字                         |                     |                                       |
|                 |                                     | SNSリンク              | エリア03                                 |
|                 |                                     | Twitter             | エリア05                                 |
|                 | 定休日                                 |                     | <br>エリア07                             |
|                 | 推奨文字数:~25文字                         | Facebook SNSのリンクを設置 | エリア08<br>エリア09                        |
|                 |                                     |                     | <br>エリア10                             |
|                 |                                     |                     | +エリアの追加                               |
|                 | 店舗画像 ③                              |                     |                                       |
|                 |                                     |                     |                                       |
|                 | 縦:806px × 横:502px                   | Instagram           | 日本月日日                                 |
|                 | ■像を投稿<br>※庄鋪一覧ページは一番上の              |                     | 2020 \$ 12月 \$ 18,                    |
|                 | 投稿画像が入ります。                          |                     | @ 23 \$ 18                            |
|                 |                                     | メタタグ設定              | 期限切れ時の処理: 下書き 🜲                       |
|                 | 縦:806px x 横:502px A                 | OGP画像               |                                       |
|                 | 画像選択                                | 縦:1200px × 横:630px  |                                       |
|                 |                                     | ファイルが選択されていません      |                                       |
|                 | A項目の追加行を追加                          | 画像を追加する             |                                       |
|                 | アクセス ④                              | タイトルタグ 内部対策用入力項目    |                                       |
|                 | アクセスを記載                             |                     |                                       |
|                 |                                     | ディフクリプションタグ         |                                       |
|                 | Googlemap ククク<br>Googlemap へのリンクを記載 | )12)))))            |                                       |
|                 |                                     |                     |                                       |
|                 | Googlemap埋め込み<br>Googlemap埋め込み      | キーワードタグ             |                                       |
|                 | oooglemap生の込みダンを記載                  |                     |                                       |
|                 | 続き                                  |                     |                                       |
|                 | V                                   |                     |                                       |

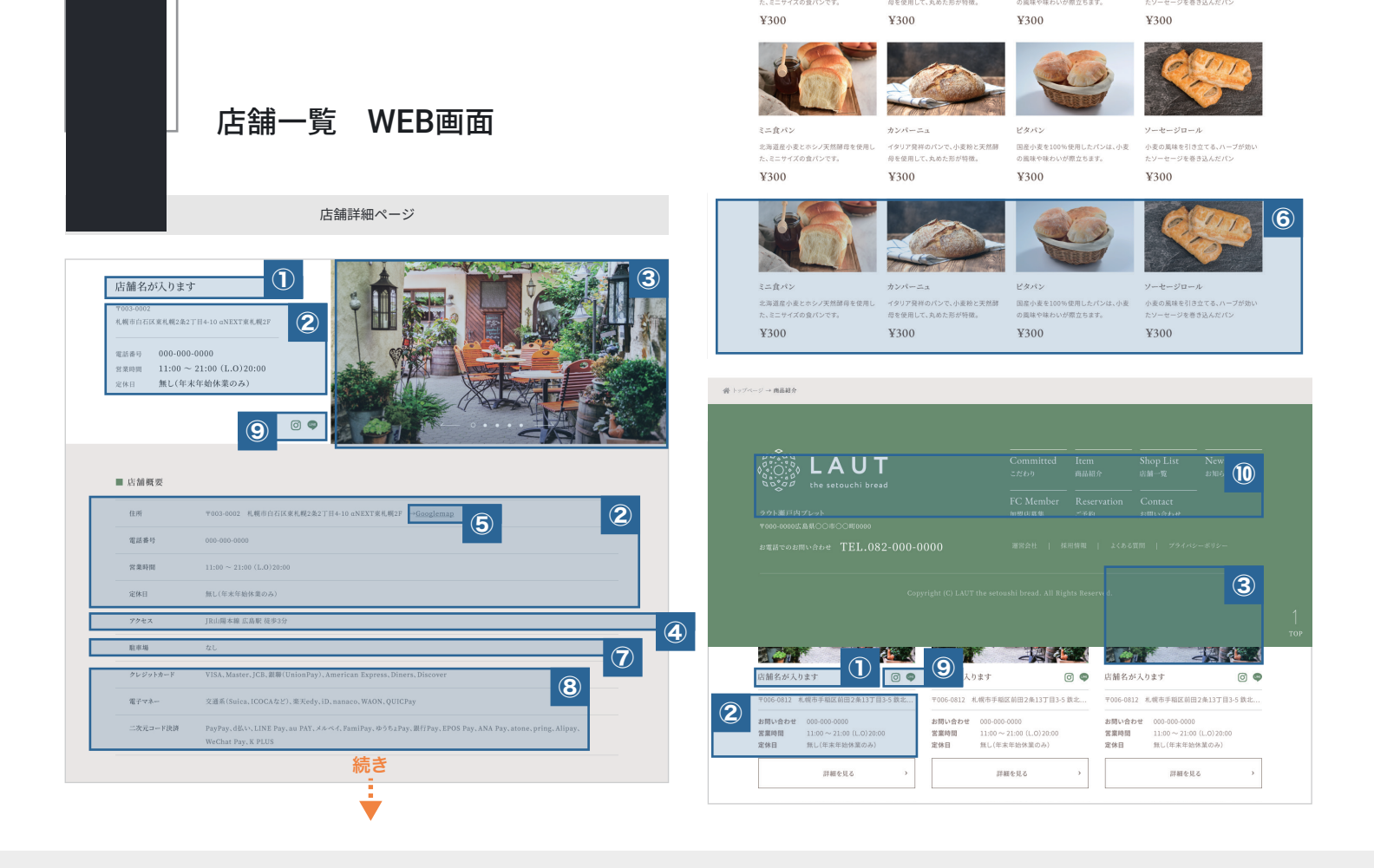

#### 補足

#### ●エリアの追加、編集等が行えます。

| エリア編集画面           |                                                                       |                |    |            |         |  |  |  |
|-------------------|-----------------------------------------------------------------------|----------------|----|------------|---------|--|--|--|
|                   |                                                                       |                |    |            |         |  |  |  |
| 名 ラウト瀬戸内ブレット 十 新規 |                                                                       |                |    |            |         |  |  |  |
| ● ダッシュボード         | エリア                                                                   |                |    |            |         |  |  |  |
| 📌 重要なお知らせ         |                                                                       |                |    | カデ         | ゴリーを検索  |  |  |  |
| 🖈 お知らせ            | 店舗エリア を追加                                                             | 一括操作 ᅌ 適用      |    |            | 00 個の項目 |  |  |  |
| 🖈 商品紹介            | 名前                                                                    | □ 名前           | 説明 | スラッグ       | カウント    |  |  |  |
| 🖈 店舗一覧 🛛 ┥        | サイト上に表示される名前です。                                                       | _ <b>エリア01</b> |    | shop_cat01 | 0       |  |  |  |
| 店舖一覧              | スラッグ                                                                  |                |    |            |         |  |  |  |
| 新規追加              |                                                                       | _ エリア 02       |    | shop_cat02 | 0       |  |  |  |
| エリア               | "スラッグ" は URL に適した形式の名前です。<br>通常はすべて半角小文字で、英数字とハイフン<br>のみが使われます。       |                |    |            |         |  |  |  |
| <b>91</b> メディア    |                                                                       | _ エリア 03       |    | shop_cat03 | 0       |  |  |  |
| ◀ メニューを閉じる        | 親 店舗一覧 エリア                                                            |                |    |            |         |  |  |  |
|                   | なし ~                                                                  | _ エリア 04       | -  | shop_cat04 | 0       |  |  |  |
|                   | 階層化するには親のタームを指定します。たと<br>えば「ジャズ」というタームを「ビバッブ」や<br>「ビッグバンド」の親として指定します。 |                |    |            |         |  |  |  |
|                   |                                                                       | TJ75           | -  | shop_cat05 | 0       |  |  |  |
|                   | 説明                                                                    |                |    |            |         |  |  |  |
|                   |                                                                       | エリア06          |    | shop_cat06 | 0       |  |  |  |

●並び順につきましては、CMS 管理画面 店舗一覧ページのカテゴリーの並び順に準じます。(並び順は変更可能)

#### 店舗一覧 CMS 管理画面 省 ラウト瀬戸内ブレット 🕂 新規 ● ダッシュボード 店舗一覧新規調加 📌 重要なお知らせ 投稿を検索 すべて (00) | 公開済み (00) | 下書き (00) | ゴミ箱 (0) ー括操作 ♀ 適用 すべての日付 ♀ 絞り込み検索 00 個の項目 🖈 商品紹介 □ タイトル 日時 エリア 期限 🖈 店舗一覧 エリア 01 店舗名が入ります 最終編集日 2018年00月00日 期限なし 店舗一覧 □ 店舗名が入ります エリア 01 2018年00月00日 期限なし **り**] メディア エリア 03 最終編集日 2018年00月00日 店舗名が入ります 期限なし 🔇 メニューを閉 □ 店舗名が入ります エリア 01 期限なし 3 2018年00月00日 □ 店舗名が入ります エリア 02 最終編集日 2018年00月00日 期限なし □ 広緒久が入ります エリア 02 易纹运作口 期限たし

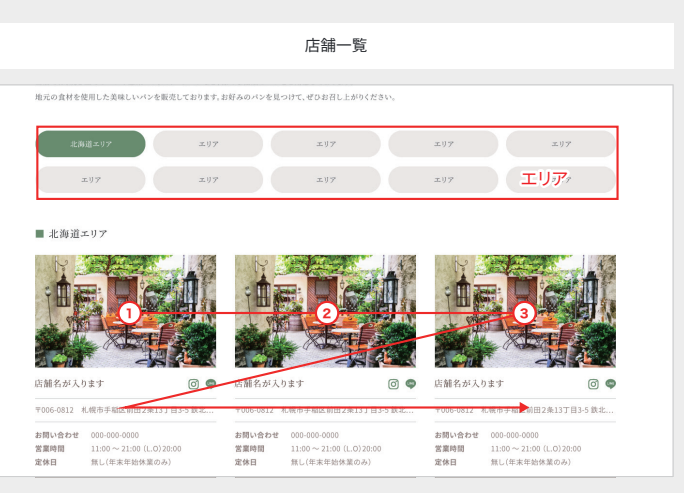